# Wheel balancer user manual

**WB220L** 

# Directory

| 1.Specification and Features 1   2.The Constitution of Dynamic Balancer 1   II. Installation of Dynamic Balancer 2   1.Opening and Checking 2   2.Installing machine 2   3.Install screw stud of drive shaft 2   4.Install wheel 2   III. Digital Tube Display and Function Keys 3   1.Digital tube display interface 3   2.Keys function 4   IV. Wheel balancer operation 5   1. DYN、ALU1、ALU2、ALU3、ALU4、ALU5、STA operation details 5   2.The mass of unbalance hidden model 9   V. 100g Calibration 10   VI. The System Parameters Set 11   VII. Error List 14 | ۱.   | Introduction                                          | 1  |
|----------------------------------------------------------------------------------------------------|------|-------------------------------------------------------|----|
| 2.The Constitution of Dynamic Balancer. 1   II. Installation of Dynamic Balancer. 2   1.Opening and Checking. 2   2.Installing machine. 2   3.Install screw stud of drive shaft. 2   4.Install wheel. 2   III. Digital Tube Display and Function Keys. 3   1.Digital tube display interface. 3   2.Keys function. 4   IV. Wheel balancer operation. 5   1.DYN、ALU1、ALU2、ALU3、ALU4、ALU5、STA operation details. 5   2.The mass of unbalance hidden model. 9   V. 100g Calibration. 10   VI. The System Parameters Set. 11   VII. Error List. 14                    |      | 1.Specification and Features                          | 1  |
| II. Installation of Dynamic Balancer. 2   1.Opening and Checking. 2   2.Installing machine. 2   3.Install screw stud of drive shaft. 2   4.Install wheel. 2   III. Digital Tube Display and Function Keys. 3   1.Digital tube display interface. 3   2.Keys function. 4   IV. Wheel balancer operation. 5   1.DYN、ALU1、ALU2、ALU3、ALU4、ALU5、STA operation details. 5   2.The mass of unbalance hidden model. 9   V. 100g Calibration. 10   VI. The System Parameters Set. 11   VII. Error List. 14                                                                |      | 2.The Constitution of Dynamic Balancer                | 1  |
| 1.Opening and Checking. 2   2.Installing machine. 2   3.Install screw stud of drive shaft. 2   4.Install wheel. 2   III. Digital Tube Display and Function Keys. 3   1.Digital tube display interface. 3   2.Keys function. 4   IV. Wheel balancer operation. 5   1. DYN、ALU1、ALU2、ALU3、ALU4、ALU5、STA operation details. 5   2.The mass of unbalance hidden model. 9   V. 100g Calibration. 10   VI. The System Parameters Set. 11   VII. Error List. 14                                                                                                    | П.   | Installation of Dynamic Balancer                      | 2  |
| 2.Installing machine. 2   3.Install screw stud of drive shaft. 2   4.Install wheel. 2   III. Digital Tube Display and Function Keys. 3   1.Digital tube display interface. 3   2.Keys function. 4   IV. Wheel balancer operation. 5   1. DYN、ALU1、ALU2、ALU3、ALU4、ALU5、STA operation details. 5   2.The mass of unbalance hidden model. 9   V. 100g Calibration. 10   VI. The System Parameters Set. 11   VII. System Sensor Test. 12   VIII. Error List. 14                                                                                                    |      | 1.Opening and Checking                                | 2  |
| 3.Install screw stud of drive shaft. 2   4.Install wheel. 2   III. Digital Tube Display and Function Keys. 3   1.Digital tube display interface. 3   2.Keys function. 4   IV. Wheel balancer operation. 5   1. DYN、ALU1、ALU2、ALU3、ALU4、ALU5、STA operation details. 5   2.The mass of unbalance hidden model. 9   V. 100g Calibration. 10   VI. The System Parameters Set. 11   VII. System Sensor Test. 12   VIII. Error List. 14                                                                                                    |      | 2.Installing machine                                  | 2  |
| 4. Install wheel. .2   III. Digital Tube Display and Function Keys. .3   1. Digital tube display interface. .3   2. Keys function. .4   IV. Wheel balancer operation. .4   1. DYN、ALU1、ALU2、ALU3、ALU4、ALU5、STA operation details. .5   2. The mass of unbalance hidden model. .9   V. 100g Calibration. .10   VI. The System Parameters Set. .11   VII. System Sensor Test. .12   VIII. Error List. .14                                                                                                    |      | 3.Install screw stud of drive shaft                   | 2  |
| III. Digital Tube Display and Function Keys. 3   1.Digital tube display interface. 3   2.Keys function. 4   IV. Wheel balancer operation. 5   1. DYN、ALU1、ALU2、ALU3、ALU4、ALU5、STA operation details. 5   2.The mass of unbalance hidden model. 9   V. 100g Calibration. 10   VI. The System Parameters Set. 11   VII. System Sensor Test. 12   VIII. Error List. 14                                                                                                    |      | 4.Install wheel                                       | 2  |
| 1.Digital tube display interface                                                                                                    | ш.   | Digital Tube Display and Function Keys                | 3  |
| 2.Keys function. 4   IV. Wheel balancer operation. 5   1. DYN、ALU1、ALU2、ALU3、ALU4、ALU5、STA operation details. 5   2.The mass of unbalance hidden model. 9   V. 100g Calibration. 10   VI. The System Parameters Set. 11   VII. System Sensor Test. 12   VIII. Error List. 14                                                                                                    |      | 1.Digital tube display interface                      | 3  |
| IV. Wheel balancer operation. 5   1. DYN、ALU1、ALU2、ALU3、ALU4、ALU5、STA operation details. 5   2.The mass of unbalance hidden model. 9   V. 100g Calibration. 10   VI. The System Parameters Set. 11   VII. System Sensor Test. 12   VIII. Error List. 14                                                                                                    |      | 2.Keys function                                       | 4  |
| 1. DYN、ALU1、ALU2、ALU3、ALU4、ALU5、STA operation details                                                                                                    | IV.  | Wheel balancer operation                              | 5  |
| 2.The mass of unbalance hidden model                                                                                                    |      | 1. DYN、ALU1、ALU2、ALU3、ALU4、ALU5、STA operation details | 5  |
| V. 100g Calibration 10   VI. The System Parameters Set 11   VII. System Sensor Test 12   VIII. Error List 14                                                                                                    |      | 2.The mass of unbalance hidden model                  | 9  |
| VI. The System Parameters Set 11   VII. System Sensor Test 12   VIII. Error List 14                                                                                                    | ν.   | 100g Calibration                                      | 10 |
| VII. System Sensor Test. 12   VIII. Error List. 14                                                                                                    | vı.  | The System Parameters Set                             | 11 |
| VIII. Error List                                                                                                    | VII. | System Sensor Test                                    | 12 |
|                                                                                                    | VIII | Error List                                            | 14 |

# Introduction

An imbalanced wheel will make the wheel jump and steering wheel wobble while driving. It can baffle the driver to drive, aggrandize the cleft of combine area of steering system, damage the vibration damper and steering parts, and increase the probability of the traffic accidents. A balanced wheel will avoid all these problems.

Read the manual carefully before operating the equipment to ensure normal and safe operation. Dismantling or replacing the parts of equipment should be avoided. When it needs repairing, please contact technique service department. Before balancing, ensure the wheel fixed on the flange tightly. Operator should wear close-fitting smock to prevent from hanging up. Non-operator does not start the equipment.

No use while beyond the stated function range of manual.

# **1.** Specification and Features

## 1.1 Specification:

- Max wheel weight: 65kg(install the anchor bolt)
- Motor power: 180w
- Power supply: 220v/50Hz
- Rotating speed: 200r/min
- Position precision: 2.81°
- Cycle time: 8s
- Rim diameter: 10"~24"(256mm~610mm)
- Back spacing: <190mm</p>
- ➢ Noise: <70dB</p>
- Net weight: 60Kg
- Dimensions:

#### 1.2 Features:

- > Display with 6 digit digital tube, flexible indicator operating function.
- Various balancing modes can carry out counterweights to stick, clamp etc.
- Input data of rim by hand
- Intelligent self-calibrating.
- Self fault diagnosis and protection function.
- > Applicable for various rims of steel structure and duralumin structure.

# **1.3 Working Environment**

- ➢ Temperature: 5~50℃
- ➤ Height above sea level: ≤4000m
- ➤ Humidity: ≤85%

# 2. The Constitution of Dynamic Balancer

Two major components of the dynamic balancer are - machine and electricity:

#### 2.1 Machine

The part of machine consists of support, swing support and main shaft; they are together fixed on the frame.

#### 2.2 Main parts of electricity:

1. The microcomputer system is made up of the LSI such as new high speed ARM CPU system, digital tube display and keyboard.

- 2. Testing speed and positioning system consists of gear and optoelectronic coupler.
- 3. Two-phase asynchronous motor supplies and controls circuit.
- 4. Horizontal and vertical pressure sensor.
- 5. Hood protection

#### Installation of Dynamic Balancer

#### 1. Opening and Checking

Open the package and check whether there are damaged parts. If there are some problems, please do not use the equipment and contact with the supplier.

Standard accessories with equipment are shown in packing list

#### 2.Installing machine

2.1The balancer must be installed on the solid cement or similar ground, unsolidified ground can bring measuring errors.

2.2 There should be 50cm space around the balancer in order to operate conveniently.

2.3 Nail anchor bolts on the base's mounting hole of balancer to fix the balancer.

#### 3.Install screw stud of drive shaft

Install clamping shaft on the main shaft with M10  $\times$  150 socket bolt, then screw down the bolt. (Refer to figure 2-1)

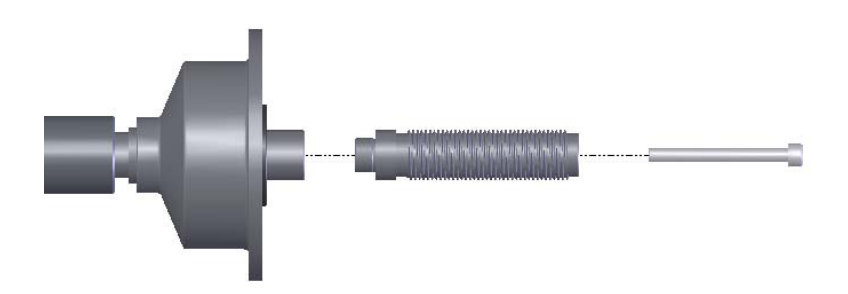

figure 2-1

(Notice: a wheel can be installed on the main shaft before screwing down, then hold the wheel by hands in order to prevent the main shaft revolving together with the bolt.)

#### 4.Install wheel

The wheel must be cleaning to clear, take all the lead on wheel out, check the pressure in wheel up,check the rim/hub/nave no deformation.

#### Front side installing

The other side installing

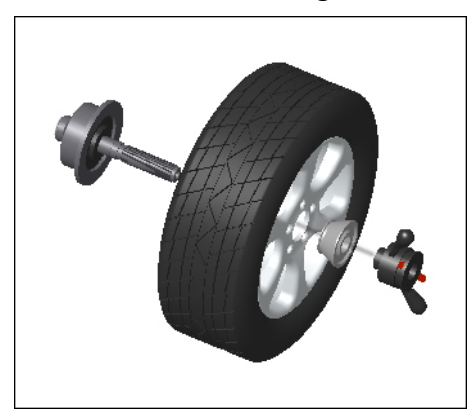

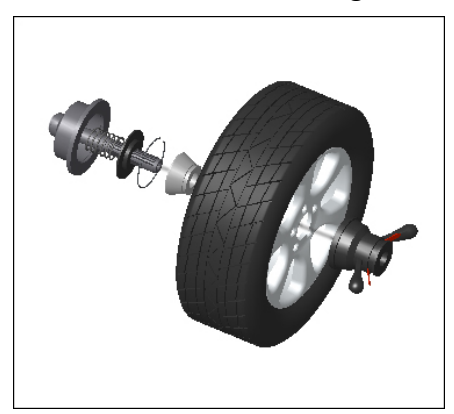

Pay attention:when install and uninstall the wheel, the user must take the main shaft care.

#### **Digital tube Display and Function Keys**

#### 1. Digital tube display interface

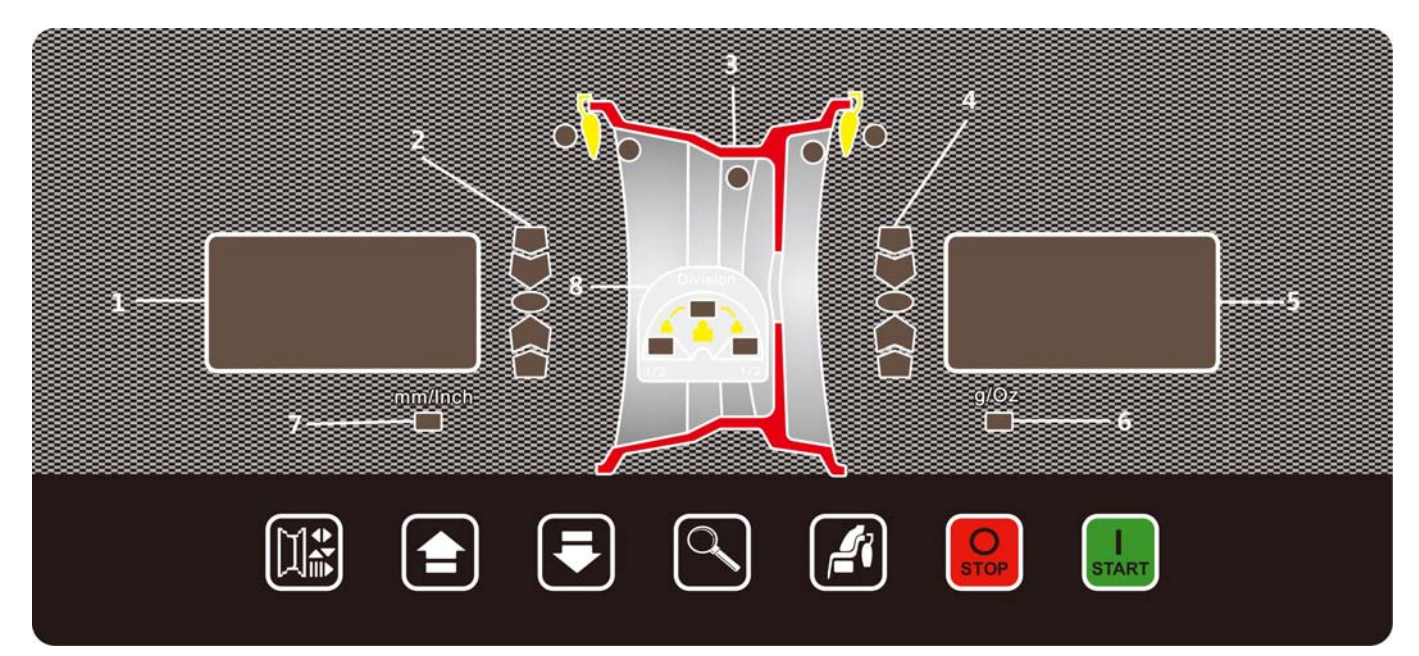

Note: name and function of operation interface:

1-INSIDE window, can show the OUTSIDE window values name, like A, B, D; and show the INSIDE unbalance value for the wheel.

2—INSIDE unbalance mass position indicator lights.

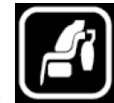

3—Model figure.press key , can change different model.

4—OUTSIDE unbalance mass position indicator lights.

5—OUTSIDE window, can show rim A/B/D values, and show the OUTSIDE unbalance value for the wheel.

6—g/oz select.

7—mm/inch select.

8—Division the weight and hidden it LED.

## 2.Keys function

The operation with one key model and two keys model. One key model:

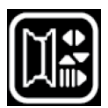

: select the A/B/D values to input.

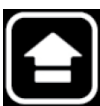

: Add the A or B or D value.

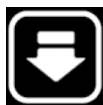

: Sub the A or B or D value.

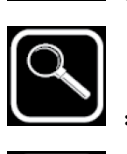

: Show the real unbalance values.

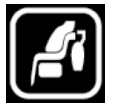

: Select balance model.

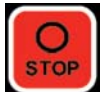

: Stop or cancel.

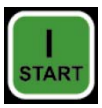

: Run or make sure.

Two keys model:

| + Example : Select into 100g calibration function | ٦. |
|---------------------------------------------------|----|
| + E : Select g or oz unit                         |    |
| + EE : Select mm or inch.                         |    |
| + Figure : Select scale calibration function      |    |
| + Select system setting manu.                     |    |
| + E : Select sensor test function.                |    |

# Wheel balance operation

The equipment with 6 for dynamic balance models and 1 static balance mode.

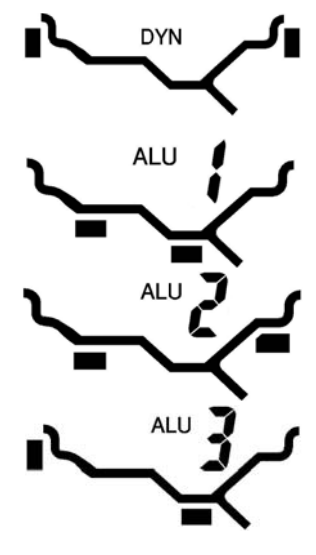

DYN model, the mass for unbalance position as figure, at rim both side clamp the mass, it was suitable for most ferric hubs.

ALU1 model, the mass for unbalance position as figure, at rim both side paste the mass, in this model with two functions paste the mass, it was ALU-1 and ALU-S.

ALU2 model, the mass for unbalance position as figure, at rim second position add mass.

ALU3 model, the mass for unbalance position as figure, at the rim INSIDE clamp the mass and at the OUTSIDE paste the mass.

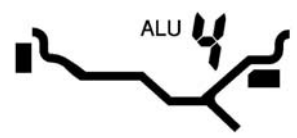

ALU4 model, the mass for unbalance position as figure, at the rim INSIDE clamp the mass and at the OUTSIDE paste the mass, but the position out of the spoke.

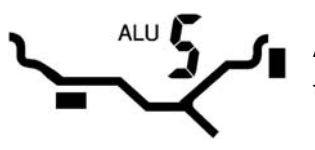

ALU5 model, the mass for unbalance position as figure, at the rim INSIDE paste the mass and at the OUTSIDE clamp the mass.

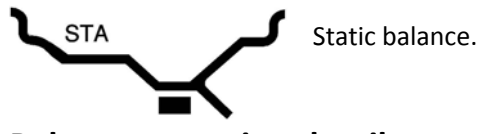

# **Balance operation details.**

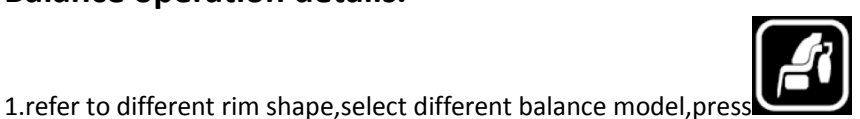

can select different balance model.

2.Different wheel need different parameter, the parameters as follow.

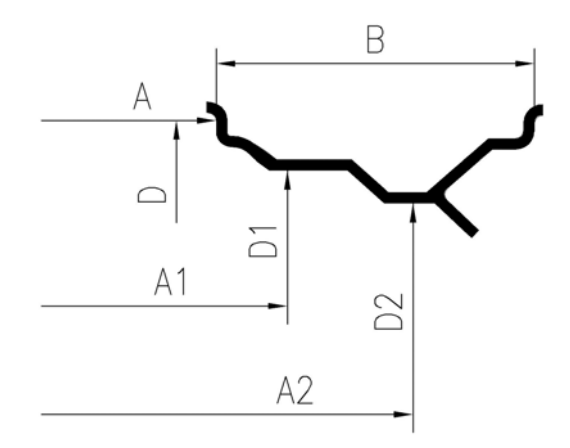

The wheel balancer can auto input the A (or A1,A2)values and the D(or D1,D2)values,but B value need input by hand.

A(or A1,A2) value and D (or D1,D2) value input method:

Take the scale out , put the scale on the position in the rim where you want, hold it 2 seconds, then the A(or A1) and D(or D1) values input automation, then the system step to A2/D2 test state, put the scale on A2 position as the picture, hold 2 seconds, then A2 and D2 values input automation too.

B value input method:

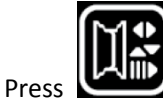

key select b value input function, and press

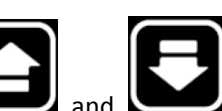

keys input b value.

DYN model: Need parameters A/B/D values.

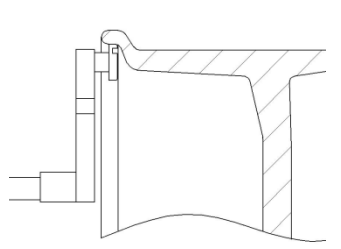

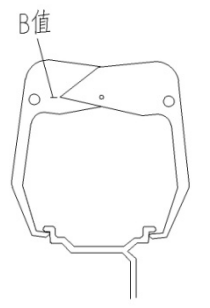

ALU1model: Need parameters A1、D1、A2、D2 value.

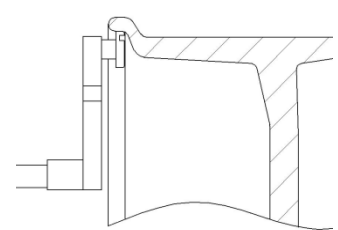

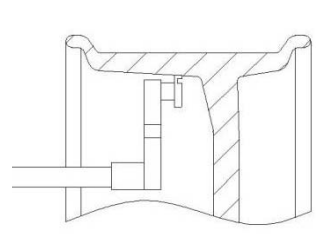

#### ALU2 model: Need parameters A1、B、D1 value

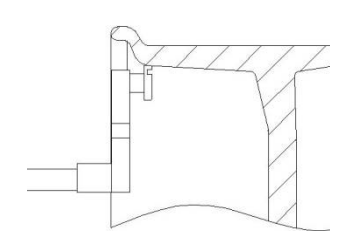

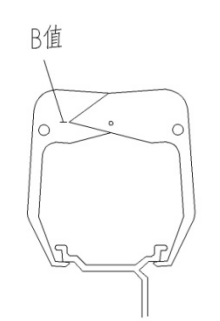

ALU3 model: Need parameters  $A_{x}$   $D_{x}$   $A2_{x}$  D2 value

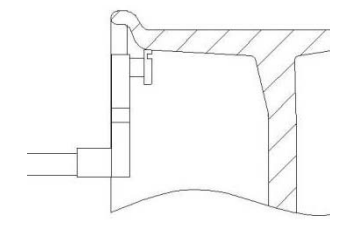

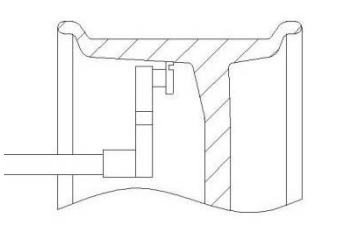

#### ALU4 model: Need parameters $A_{n} B_{n}$ D value.

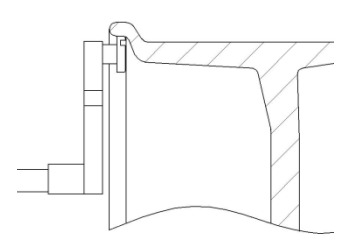

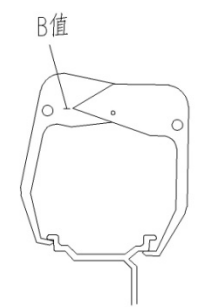

ALU5 model: Need parameters A1、B、D1 value

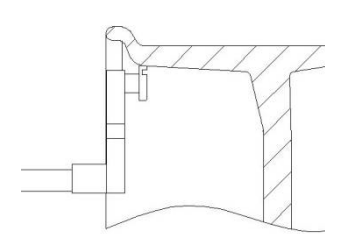

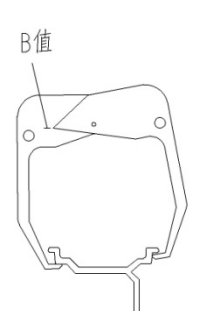

Sta model: Need parameters A D value

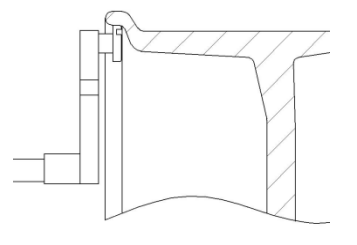

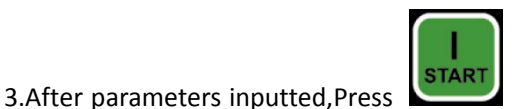

key to run the wheel balancer, wheel will turn soon, when wheel

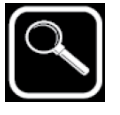

key can check the real

stopped the windows will show the mass for unbalance, press unbalance value.

- 4. Turn the wheel by hand, until "INSIDE unbalance mass position indicator lights" or "OUTSIDE unbalance mass position indicator lights" all bright, and the bell will buzz 3 times, it means the position of unbalance at need position. The put the unbalance mass have two method:
  - 4.1If the weight will clamp or paste out of spoke(as ALU2 and ALU4 model OUTSIDE), then the weight will put on 12 o'clock position.
  - 4.2If the weight paste in the spoke, then need the scale help putting, as ALU1/ALU2 and ALU5:
    - 4.2.1Take the self-advhesivepaper down and put the weight into the scale header, let the rubber-faced to upward, pull the scale out. As follow.

multiples), because the weight for leap can easy choose, if want show the real values, press the

4.2.3When the scale arrive the position, then the INSIDE windows will flash one time and show the weight for unbalance, Turn the wheel until "INSIDE unbalance mass position indicator lights" all bright,keep the wheel static, and rock the scale and paste the weight on the rim, the paste one weight process end.put the scale back.

ALU1 and ALU3 model OUTSIDE paste process same as font. Here no longer say.

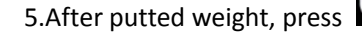

Attention:

STOP After run the unbalance wheel, If the wrong a/b/d values was inputed, can press

parameter model, input the right values again, and press the parameters again.

START

After test, the value for unbalance will shown at 5g integral multiples( if at oz model ,as 0.25oz integral

key run equipment again, test the balance result.

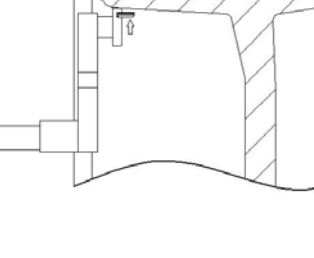

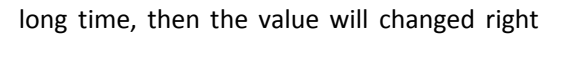

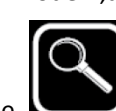

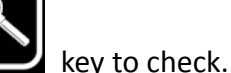

to return input

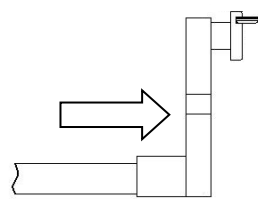

4.2.2 When the scale near the position, INSIDE window will show the length value from scale to the position, as flow the value 1.5 means the length have 1.5cm.

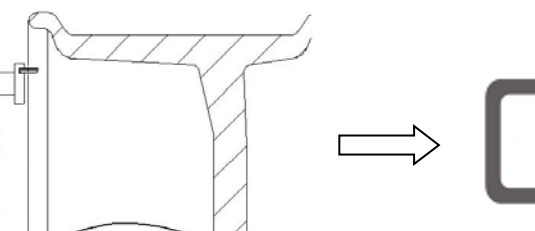

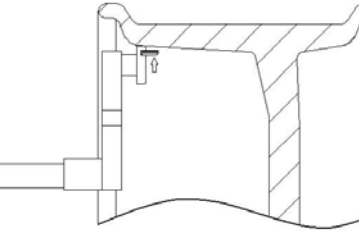

#### The mass of unbalance hidden model

The mass of unbalance hidden model can hidden the mass in two spokes, it can vector decomposition the mass one to two, the new born mass hidden under the spoke both, then the other side looks very beautiful.

This model only fit to ALU1 and ALU3 models.now take ALU1 as examples to explain how tc operation this function.

At ALU1model, inputted A1/D1/A2/D2 values, after run and test the result, If the weight position in two spokes, then it can use this model.operation step:

2. The windows show "SPO.--1", pull the scale out and turn it and let it near spoke and touch the rim, turn the wheel, then

key into this model.

1.after have result for unbalance, press the

the scale head was hidden at spoke 1, hode the wheel static, put the scale back, and press

3.The windows show "SPO.--2", pull the scale out and turn it and let it near spoke and touch the rim, turn the

wheel, then the scale head was hidden at spoke 2, hode the wheel static, put the scale back, and press make sure.

4.Now the unbalance weight was vector decompositioned, press both.the next step same as paste the weight.

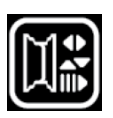

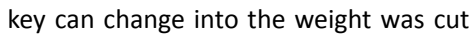

kev

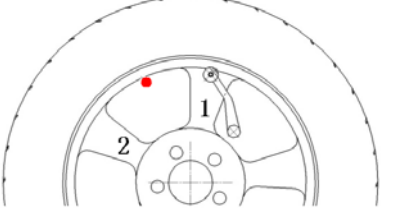

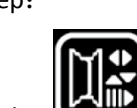

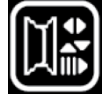

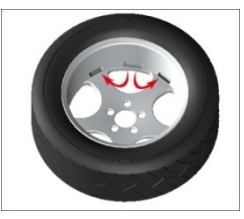

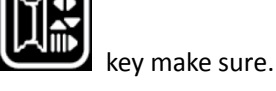

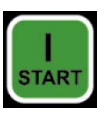

key to run, test the result right or not.

# 100g calibration

5.After paste two weight, press the

when the equipment test the unbalance not good, please do the 100g calibration soon.

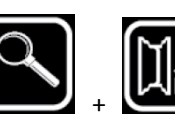

keys,until

1.Install a wheel can clamp the leap mass both side, input the rim a/b/d values,Press the LED no flash.

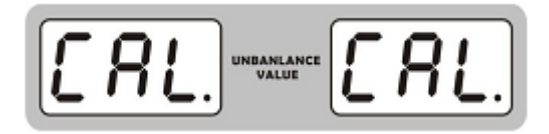

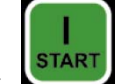

2.Press key run the wheel balancer, when the wheel stop, turn the wheel until the OUTSIDE unbalance mass position indicator lights bright, and add the 100g mass at 12 o'clock.

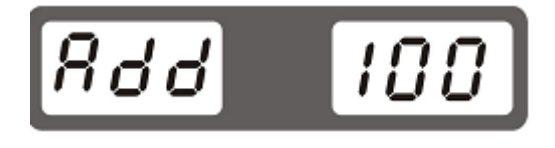

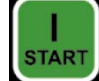

3.Press key run the wheel balancer, when the wheel stop, turn the wheel until the INSIDE unbalance mass position indicator lights bright, and add the 100g mass at 12 o'clock.

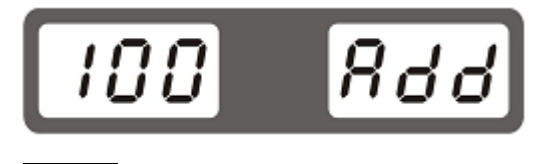

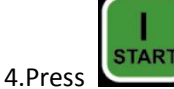

key run the equipment again, after the wheel stop ,the calibration end.

# Scale calibration

When the scale input the d value not good, then calibration the scale soon.

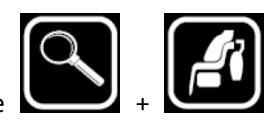

1.Install a wheel on the wheel balancer.Press the

1 second step into scale calibration function, INSIDE window display the "-1-", and OUTSIDE window will display the scale sensor input value.

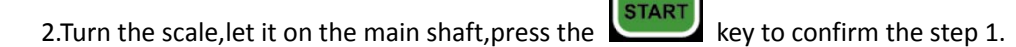

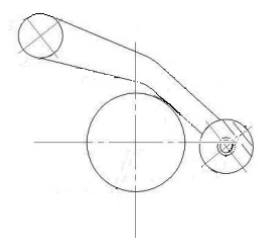

3.INSIDE window will shown [d16], press the

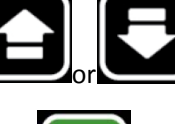

START

Zkeys change the d value to installed the wheel diameter

key ensure, then "End" in window, the calibration end.

value, and turn the scale to edge of the rim, press

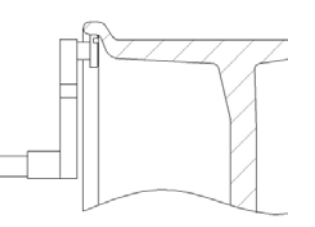

#### The system parameters set

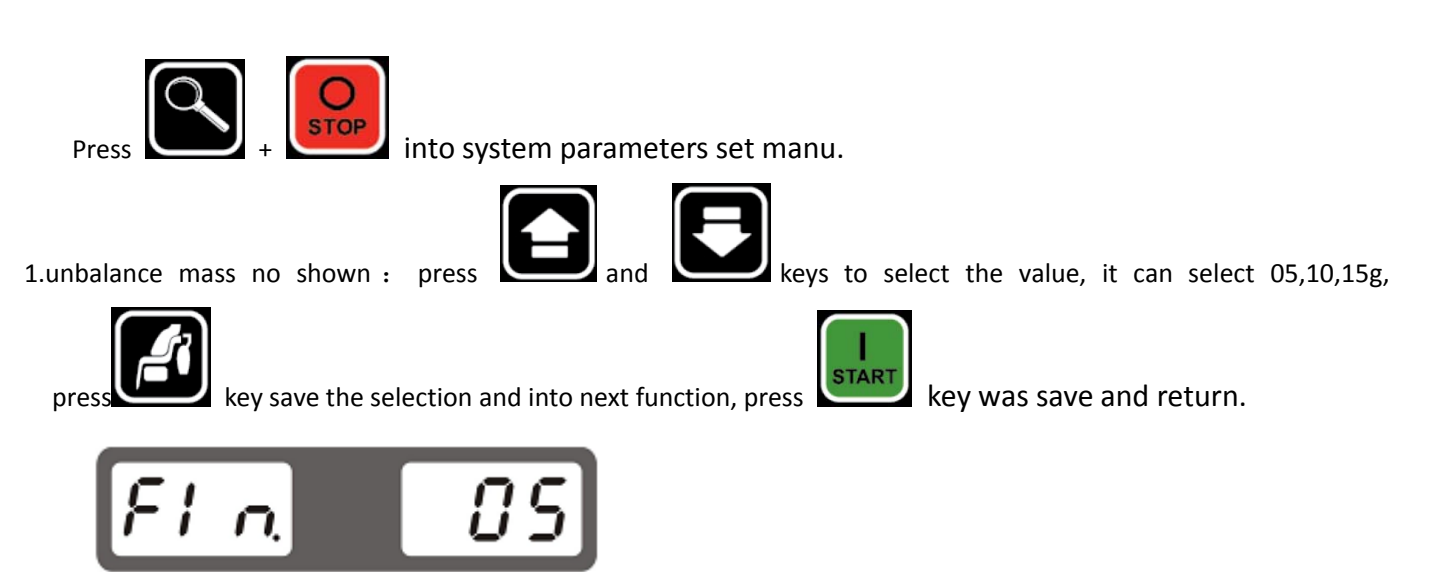

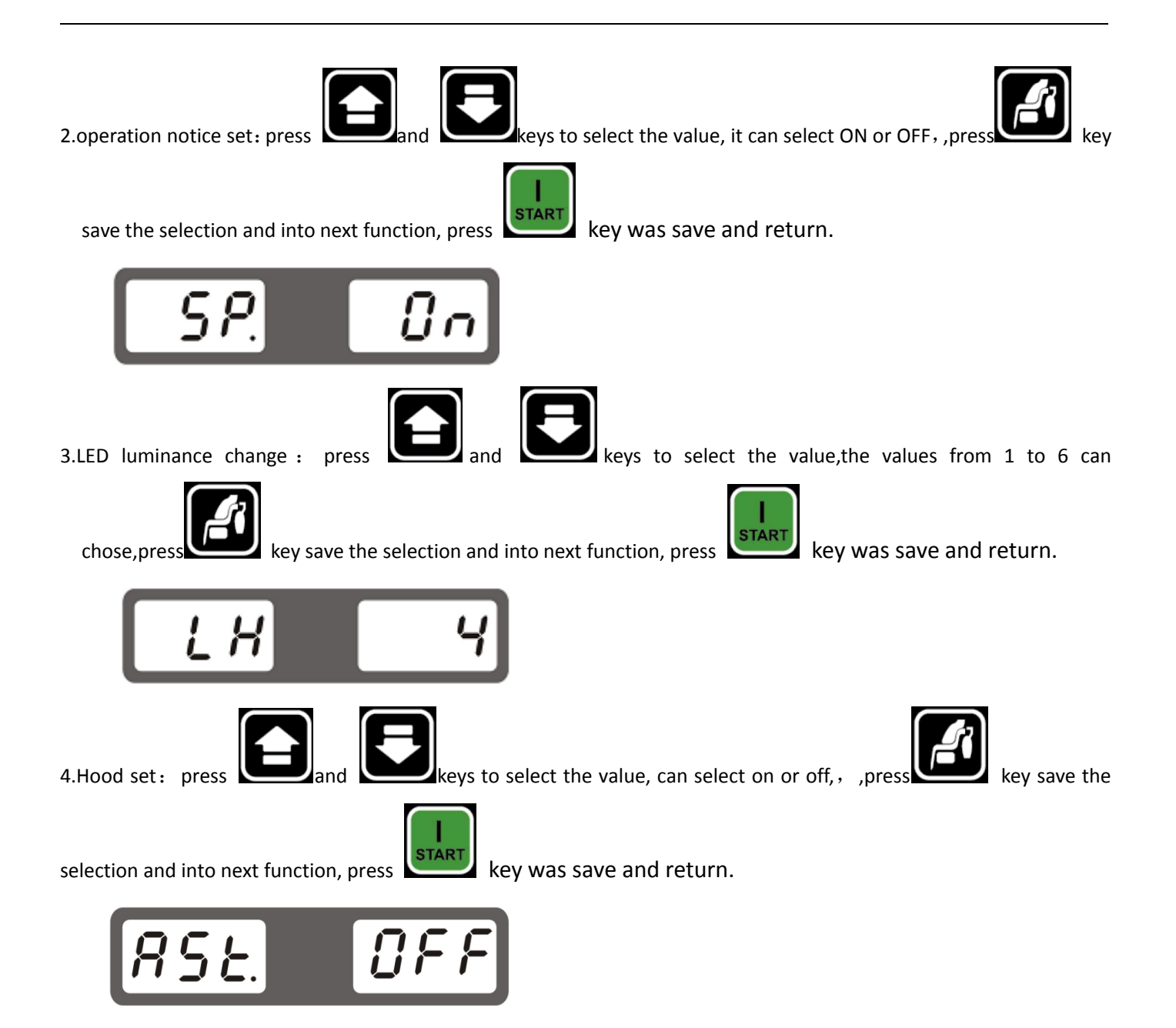

# System sensor test

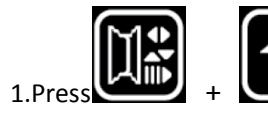

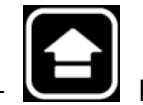

key to into test the LED and notice, press

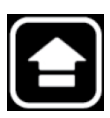

key to next function, and press

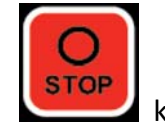

key return.

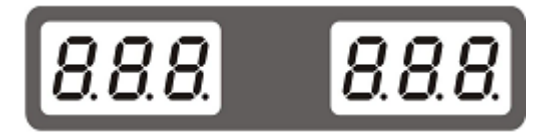

2. The scale angle sensor test, turn the scale by hand, then the right window's value will change, press

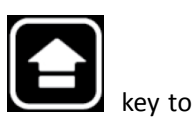

next function, and press

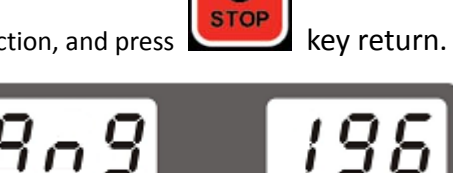

3. The scale length sensor test, pull the scale by hand, then the right window's value will change, press

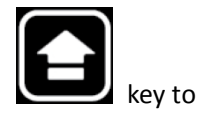

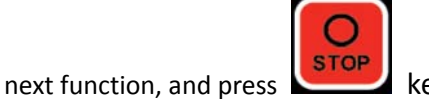

key return.

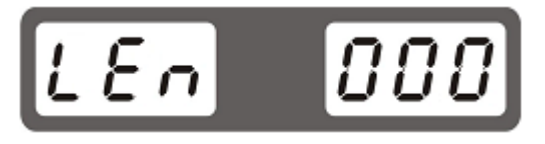

4. Piezoelectric sensor test, press the main shaft, the windows value must be changed, then , press

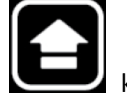

key to next

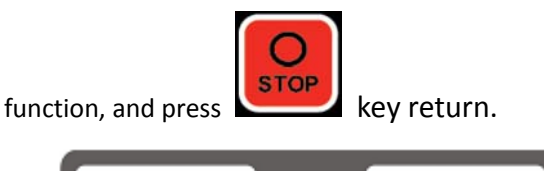

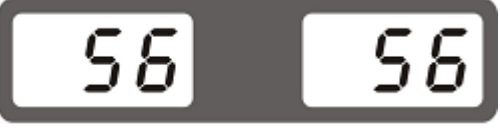

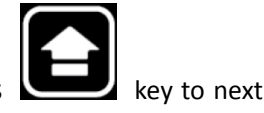

5.Optical sensor test, turn the main shaft by hand the right side value changed was good,, press

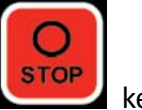

function, and press

key return.

# P05. 63

# **Error List**

| Error Num. | Error cause                                 | How to do                                   |  |
|------------|---------------------------------------------|---------------------------------------------|--|
| 1          | Optical sensor damaged or drive board       | 1. If the main shaft run and show error 1,  |  |
|            | damaged or Motor damaged                    | please change the Optical sensor.           |  |
|            |                                             | 2. If the main shaft not run and show error |  |
|            |                                             | 1, please change the drive board or         |  |
|            |                                             | motor.                                      |  |
| 2          | Not install the wheel on equipment,         | Install a wheel and let the belt sliper.    |  |
|            | or the belt tighter                         |                                             |  |
| 3          | The mass value too large.                   | Check the wheel install position ,and check |  |
|            |                                             | the wheel with other weight.                |  |
| 4          | Wheel turn wrong side.                      | Check the motor lines wrong or not.         |  |
| 5          | Hood not cover                              | Test the microswitch.                       |  |
| 6          | User stop the run                           | Price key restart.                          |  |
| 7          | The scale didn't back                       | Take scale back and restart.                |  |
| 8          | At 100g calibration function second step    | Reset the equipment and have a right        |  |
|            | not add 100 g                               | operation to do 100g calibration.           |  |
| 9          | At 100g calibration function third step not | Reset the equipment and have a right        |  |
|            | add 100 g                                   | operation to do 100g calibration.if always  |  |
|            |                                             | error 11 shown, please check the            |  |
|            |                                             | Piezoelectric sensor lines or change        |  |
|            |                                             | Piezoelectric sensor.                       |  |
| 10         | The parameters save error.                  | Change the drive board.                     |  |
| 11         | Chip damaged                                | Changed the CPU board.                      |  |

DEKLARACJA ZGODNOŚCI WE

Declaration of Conformity EC

CE

**My** We Nortec Sp. z o. o. Świerkowa 32 62-020 Rabowice, Poland

#### Deklarujemy z całą odpowiedzialnością, że produkt

*Declare, undertaking sole responsibility, that the product* 

| <b>Wyważarka</b><br>Wheel balancer |        | Numer seryjny |
|------------------------------------|--------|---------------|
| wheer building                     | WB220L | Serial number |
|                                    |        |               |

#### którego ta deklaracja dotyczy, jest zgodny z następującymi Dyrektywami mającymi zastosowanie:

to which this declaration applies is in compliance with the following applicable Directive(s):

2006/42/ECDyrektywa 2006/42/WE Parlamentu Europejskiego i Rady z dnia 17 maja 2006 r. w sprawie maszyn zmieniająca<br/>dyrektywę 95/16/WE (przekształcenie) / Dz. Urz. UE L 157 z 09.06.2006, str. 24-86/.

W celu zapewnienia zgodności z wyżej wymienioną dyrektywą zostały zastosowane następujące normy:

*in order to ensure compliance with the mentioned Directive(s) have been applied standards listed below:* 

EN 60204-1:2010+A1:2009 Bezpieczeństwo maszyn – Wyposażenie elektryczne maszyn – Część 1: Wymagania ogólne

Podmiotem odpowiedzialnym za dokumentację techniczną jest Nortec Sp. z o.o.

The technical documentation file is constituted by Nortec Sp. z o.o.

Rabowice, 23.07.2020

Beata Broczkowska ble Mucadous

**Deklaracja została przygotowana zgodnie z normą** The version of this declaration conforms to the regulation EN ISO/IEC 17050-1